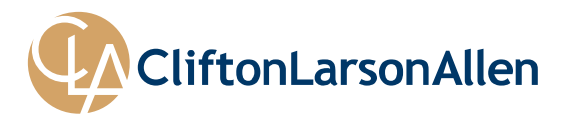

# **LeapFILE Quick Reference Guide for Clients**

## **UPLOAD FILES**

- 1. Browse to <u>http://www.CLAconnect.com/</u>. Note: LeapFILE works with any browser.
- 2. At the top right side of the page click on **CLIENT LOGIN** and choose **SECURE FILE TRANSFER** (LEAPFILE) from the list.

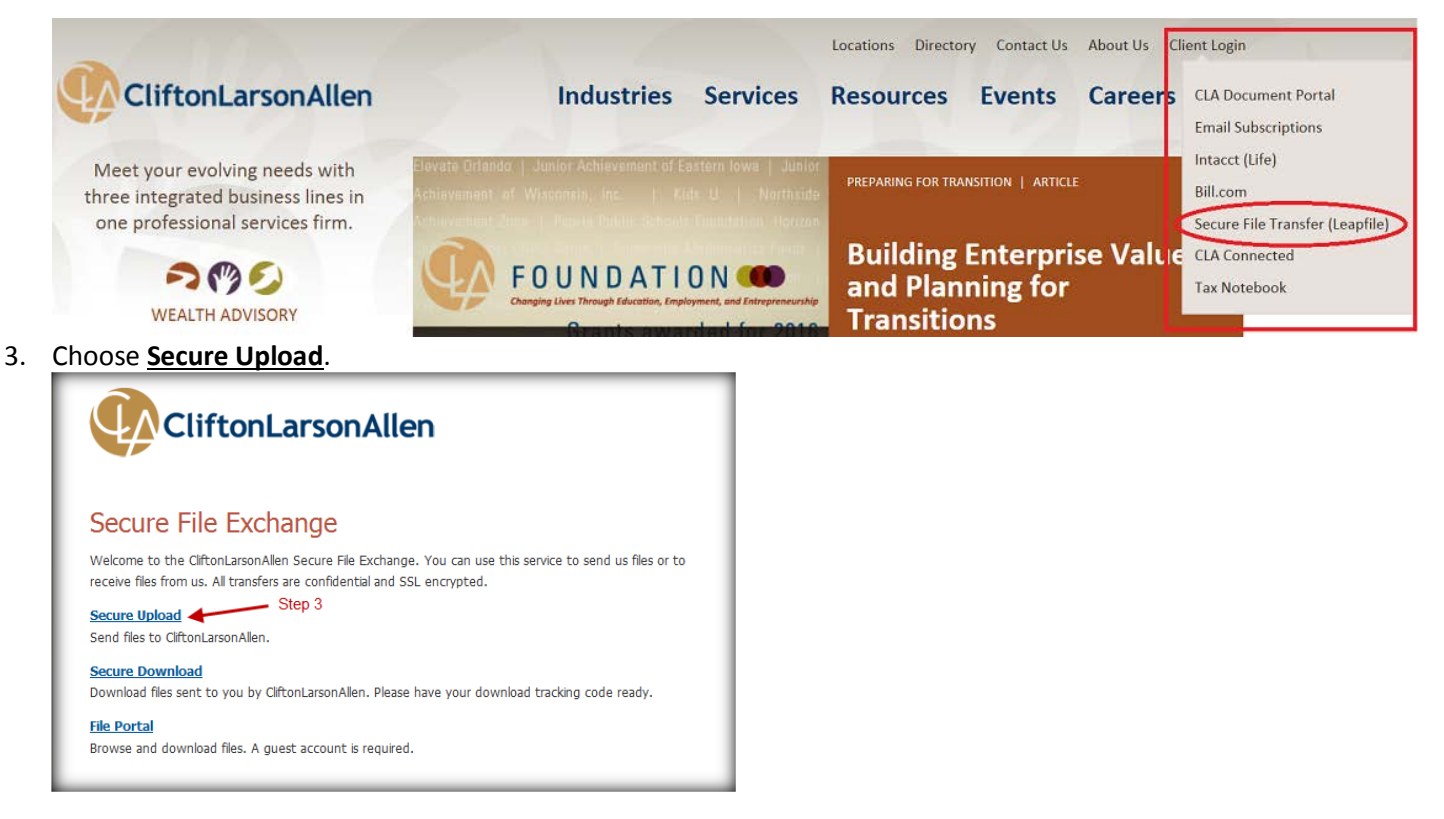

4. Enter the CliftonLarsonAllen employee's email address (ie. John.Doe@CLAconnect.com), then click on the **Start** button.

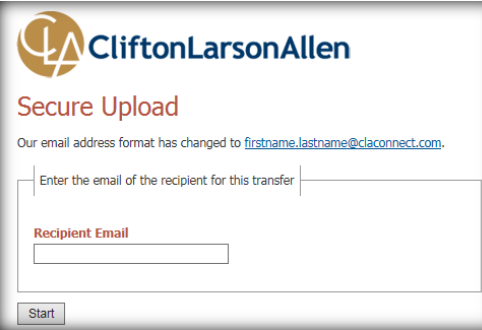

- 5. Enter your name and email address.
- 6. Type a Subject and message to the recipient. If you want to track the transfer, check the box for **"Notify me when the files have been downloaded."**
- 7. Click on Select Files to send (Regular Upload) and then browse to each file separately.
- 8. Or, click on **Select Files and Folders to Send (Enhanced Upload)** and then browse and select multiple files at once.

| aliwar Tay John Das                                                                          | Char E                                                         |
|----------------------------------------------------------------------------------------------|----------------------------------------------------------------|
| enver to. John Doe                                                                           | Step 5                                                         |
| Please enter your contact information                                                        |                                                                |
| Name                                                                                         |                                                                |
|                                                                                              |                                                                |
| Email                                                                                        |                                                                |
| Confirm Email                                                                                |                                                                |
|                                                                                              |                                                                |
|                                                                                              | Step 6                                                         |
| Please create a message for the recip                                                        | pient                                                          |
| It's a good idea to describe exactly wh                                                      | '<br>nat you are sending and include any additional contact in |
| 2                                                                                            | , 2 ,                                                          |
| Subject                                                                                      |                                                                |
| Subject                                                                                      |                                                                |
| Subject Message/Description/Instructio                                                       | ins                                                            |
| Subject Message/Description/Instructio                                                       | ns<br>^                                                        |
| Subject Message/Description/Instructio                                                       | ns 🔺                                                           |
| Subject Message/Description/Instructio                                                       | ns                                                             |
| Subject Message/Description/Instructio                                                       | ns                                                             |
| Subject<br>Message/Description/Instructio                                                    | nns<br>v                                                       |
| Subject Message/Description/Instructio                                                       | ns<br>v                                                        |
| Subject Message/Description/Instructio                                                       | nns<br>v                                                       |
| Subject Message/Description/Instructio Select delivery options                               | nns                                                            |
| Subject Message/Description/Instructio Select delivery options Notify me when the files have | e been downloaded.                                             |

### REGULAR UPLOAD – INDIVIDUAL FILES

Browse to each file you need to upload – one or many.

|                     | Regular Upload View                                                 |        |
|---------------------|---------------------------------------------------------------------|--------|
| - Select files to u | pload                                                               |        |
| File #1             |                                                                     | Browse |
| File #2             |                                                                     | Browse |
| File #3             |                                                                     | Browse |
| File #4             |                                                                     | Browse |
| File #5             |                                                                     | Browse |
| File #6             |                                                                     | Browse |
| File #7             |                                                                     | Browse |
| File #8             |                                                                     | Browse |
| File #9             |                                                                     | Browse |
| File #10            |                                                                     | Browse |
|                     | ** More files selectors will automatically appear if you run out ** |        |
|                     |                                                                     |        |

## ENHANCED UPLOAD – FOLDERS AND FILES

Browse to multiple files and folders to send.

| ecure Upload |      | Enhanced Uploa | d View    |   |
|--------------|------|----------------|-----------|---|
|              | Add  | Remove         | Remove Al |   |
| Directory    | File |                | Size      |   |
|              |      |                |           |   |
|              |      |                |           | = |
|              |      |                |           |   |
|              |      |                |           |   |
|              |      |                |           | - |
|              |      |                | Upload    |   |

After choosing the files and/or folders, click on **Upload & Send** or **Upload.** The selected file(s) will be sent.

# **DOWNLOAD FILES**

1. You will receive an email with a link. Click on the link. Then, respond to the security question prompt with the answer you were provided.

| From:    | John Doe           |                                                                 |
|----------|--------------------|-----------------------------------------------------------------|
| To:      | Steve Stevens      | Encel Method Economic                                           |
| Cc       |                    | Email Notice Example                                            |
| Subject: | File Transfer      |                                                                 |
|          | *** You have a     | secure file transfer awaiting download. Details enclosed. ***   |
|          | FROM: Joh          | n.Doe@cliftonlarsonallen.com                                    |
|          | TO: Ste            | veStevens@gmail.com                                             |
|          | SUBJECT: File      | Transfer                                                        |
|          | FILE TRANSI        | FER WAITING:                                                    |
|          | Click the secure   | link to download.                                               |
|          | http://cliftonlars | onallen.leapfile.net/get.jsp?t=4028817e3ca87f75013cd476ff4850e2 |
|          | (TRANSFER E        | XPIRES February 20, 2013 10:50 AM)                              |
|          |                    |                                                                 |
|          | Requested files.   |                                                                 |

- 2. You can download the files individually by clicking on the **Download** button next to each file, then browsing to where you want to save the files.
- 3. Alternatively you may download all of the files at one time by clicking on the **Zip All** button. This will download a zip file, which includes all of the files in the transfer, to the location you specify. You will then need to unzip the files.

| Ψ <b>Λ</b>        | CliftonLarso                     | nAllen     |          |        |
|-------------------|----------------------------------|------------|----------|--------|
| Secure            | Download                         |            |          |        |
| Date              | 2/13/13 10:50:33 AM GM           | T-06:00    |          |        |
| From<br>To        | John Doe<br>Steve Stevens        |            |          |        |
| Subject           | File Transfer                    |            |          |        |
| Files<br>Filename |                                  | Size       | Action   | Step 2 |
| Checklist (       | )1.doc                           | 292.5 KB   | DOWNLOAD | ×      |
| Excel Doc 2.xls   |                                  | 19.5 KB    | DOWNLOAD |        |
| image001.         | png                              | 3.433 KB   | DOWNLOAD |        |
| image002.         | png                              | 7.39 KB    | DOWNLOAD |        |
| Lease Agre        | eement 1.pdf                     | 260.471 KB | DOWNLOAD | 01     |
| Tax Organ         | izer (1).pdf                     | 1.302 MB   | DOWNLOAD | Step 3 |
| Batch dow         | vnload all files in one zip file |            | ZIP All  | ×      |
|                   |                                  |            |          |        |

 To unzip files, right click on the zip file and choose Open with → Compressed (zipped) Folders. In the window, click on Extract all files and complete the extraction wizard to extract the files to a location you choose.

### **QUESTIONS OR PROBLEMS?**

Please contact your CliftonLarsonAllen representative.